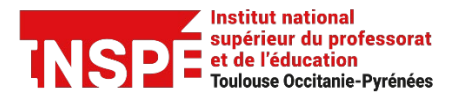

Tutoriel Moodle [Enseignants] Date de création 12/04/2021

Date de modification 17/07/2023

Auteur : Pôle Pratice inspe.pratice@univ-tlse2.fr

## Prendre le rôle étudiant

Prendre le rôle étudiant vous permet de voir votre cours tel qu'un étudiant le voit.

## 1. Cliquez tout en haut à droite de la page, sur votre avatar et choisissez Prendre le rôle... Espace Test SG

2. Cliquez sur **Student.** Le rôle sélectionné apparaît à gauche de votre avatar Espace Test SG

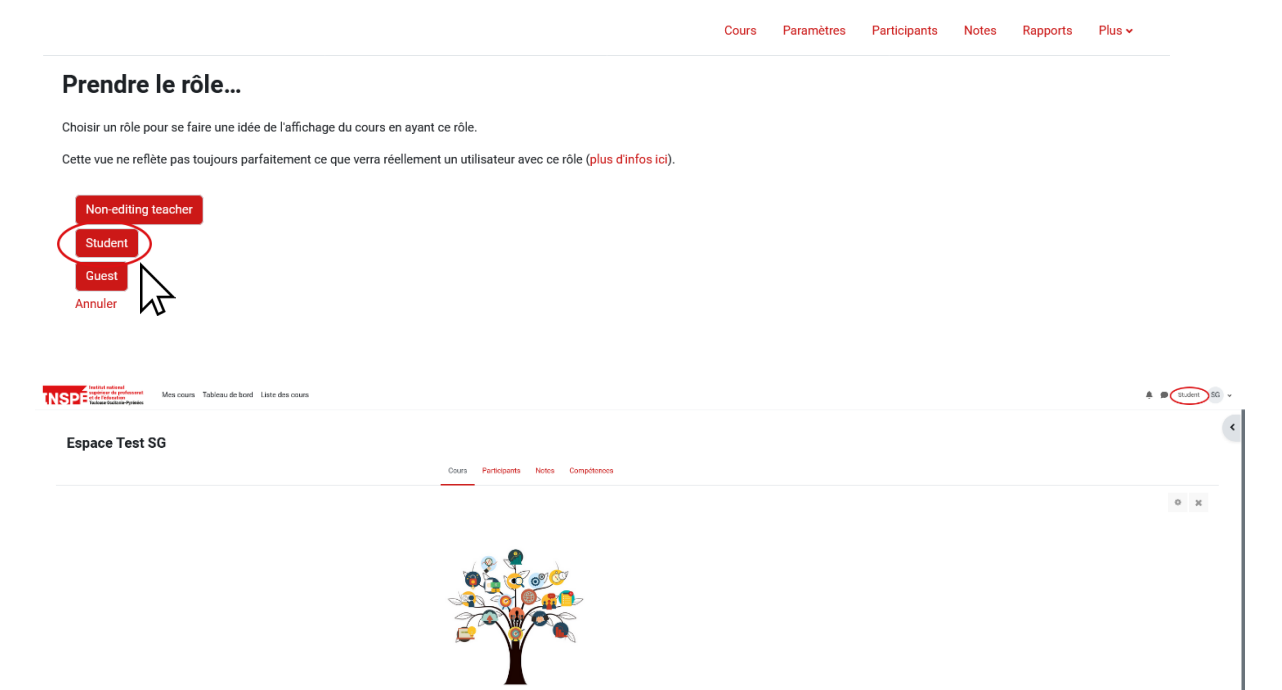

## Procédure

## Pour revenir à votre rôle d'enseignant :

1. Cliquez sur votre **avatar**, en haut à droite de la page et choisissez **Retour à mon** rôle normal.

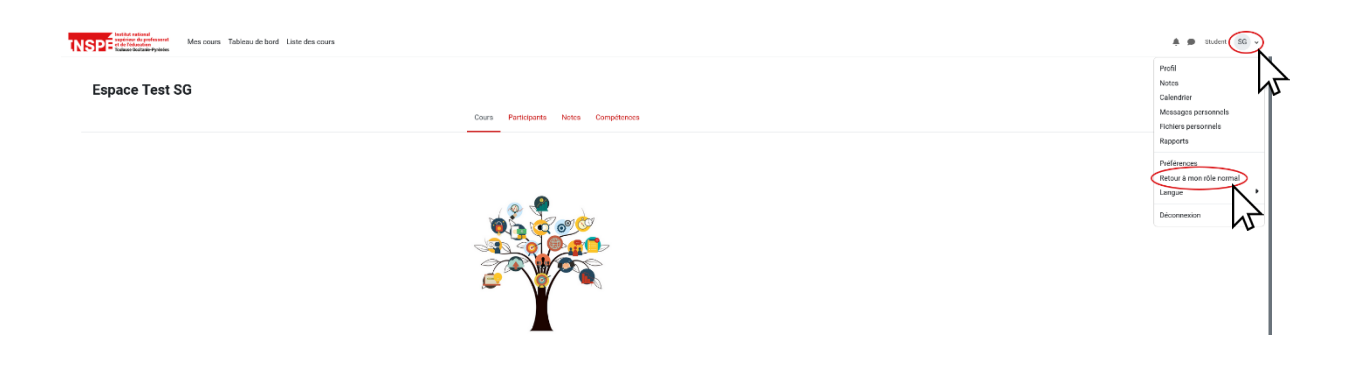